用戶防範偽 2G 基地台對策

- 一、中華電信用戶下載安裝「中華電信」APP,自動即時偵 測周圍是否有偽2G基地台。
- 二、Android 手機用戶(Android 11 及以上版本),下載安裝 免費 APP「4G only Android 11+ Supported」,操作步驟 如下:

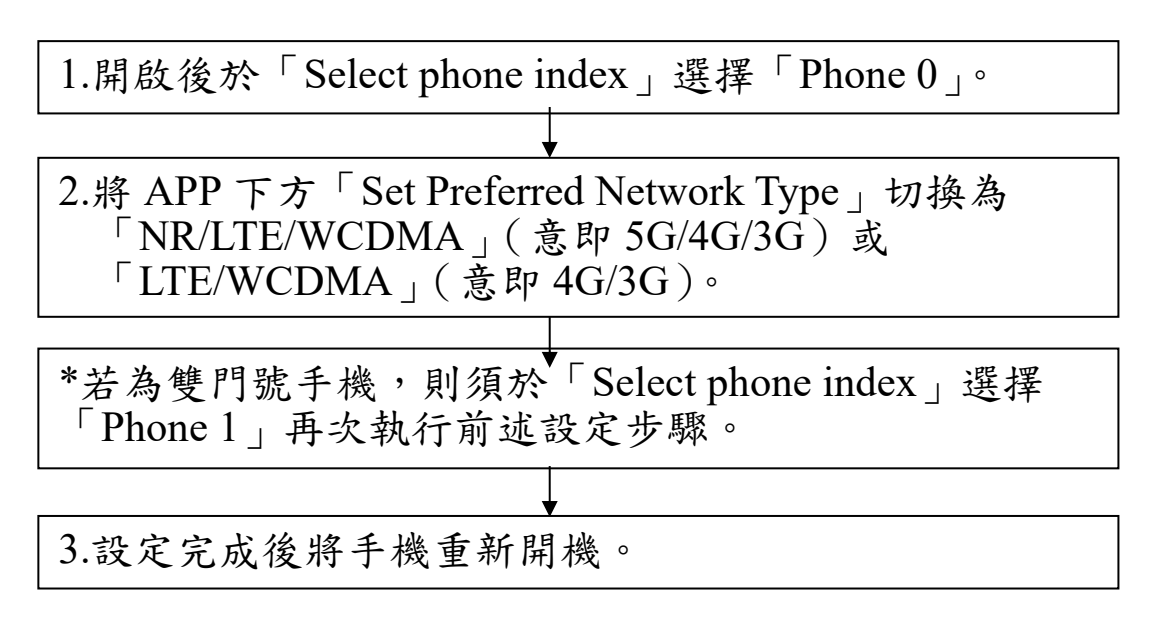

三、Google Pixel 手機用戶:

於手機依序點選「設定」→「網路與網際網路」→「網 際網路」→「顯示電信公司處右側齒輪」→關閉「允許 啟用 2G」。

四、iOS 手機用戶(iPhone):

目前無相關設定,若手機出現「訊號突然降至2G」,則 是連上偽基地台,須提高警覺。

五、開啟簡訊之連結網址前,請確認網址是發送簡訊機關/ 公司之正確性。